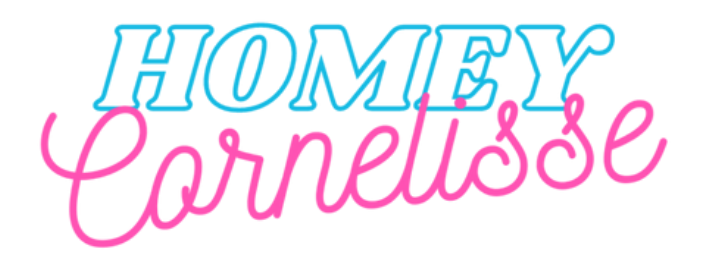

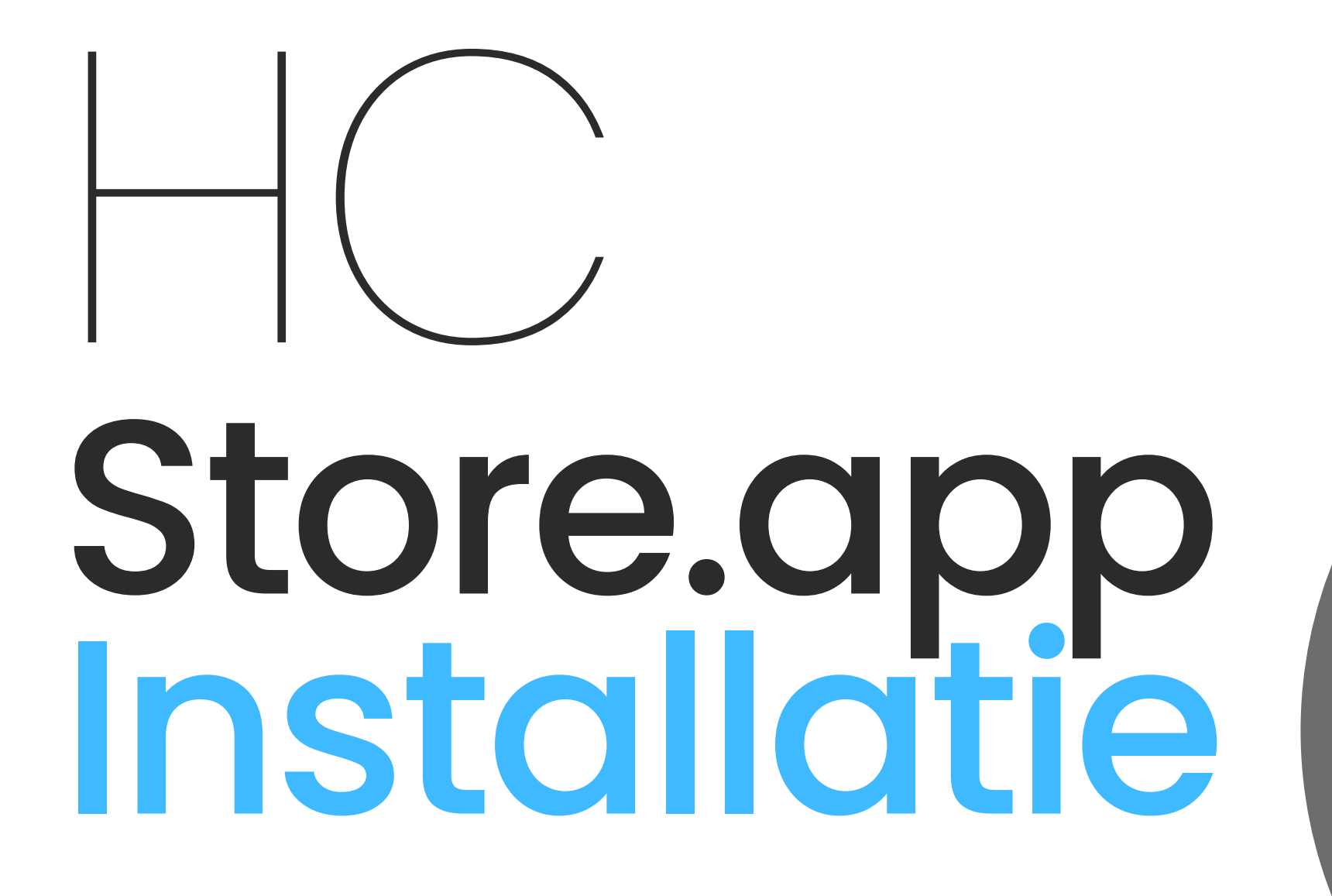

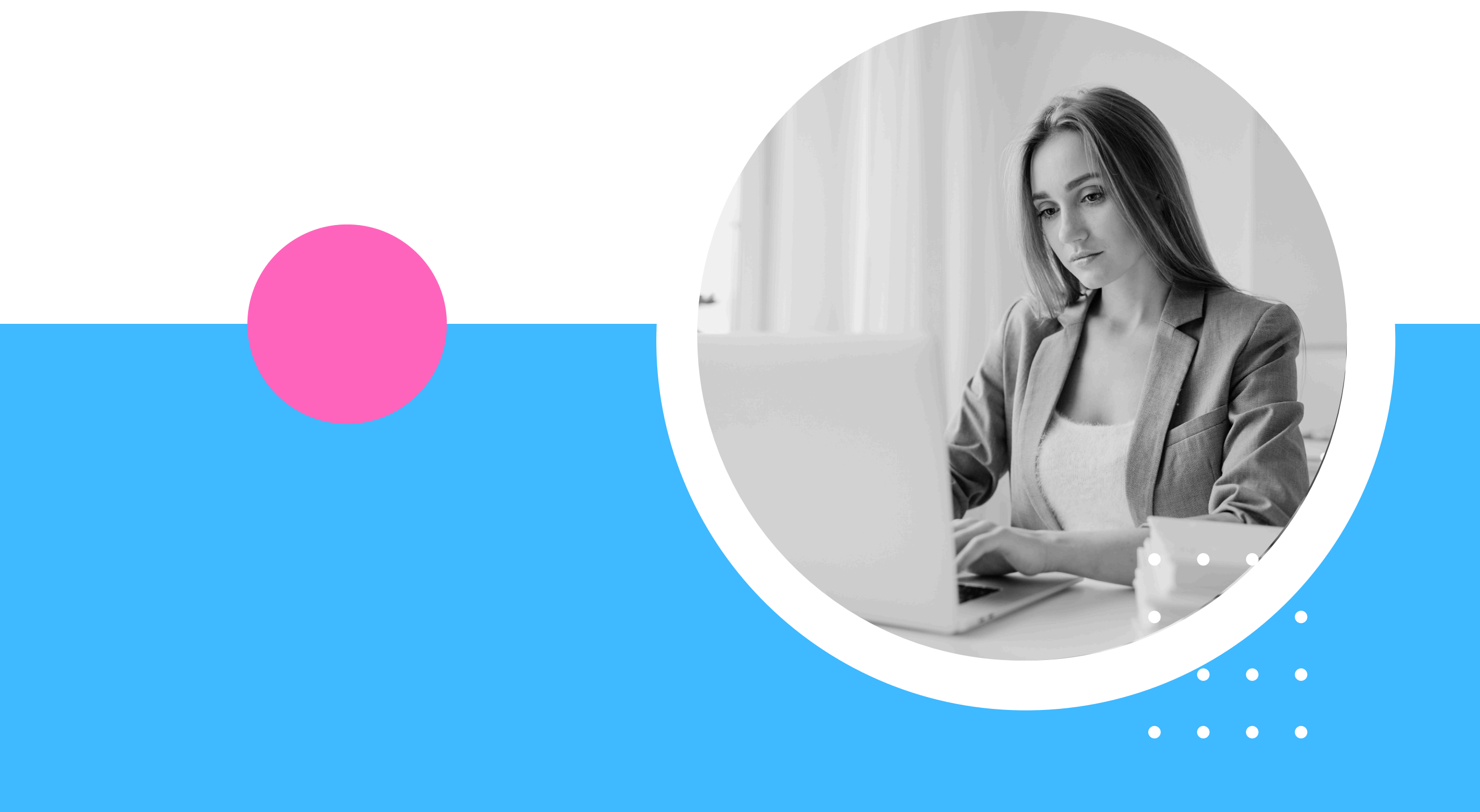

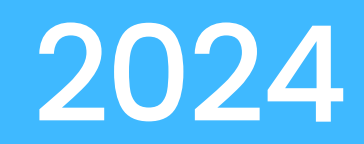

## **Stap 1: SSH Aanzetten**

Ga in de homey app naar het tabblad meer vervolgens naar Instellingen, Experimenten En zet dan het schuifje achter SSH sandbox aan

### Stap 2: Homey toevoegen op HC-store.app

Ga in de App Store naar my homeys en klik vervolgens in de rechter boven hoek op New Homey +

## Stap 3: IP adres van homey zoeken

Ga in de Homey app naar het tabblad meer vervolgens ga je naar Instellingen > Algemeen > over. Is je homey verbonden via Wifi kopieer dan het adres achter Wifi Adres. Is je homey verbonden via de kabel kopieer dan het adres achter Ethernet adres

#### Stap 4: Inloggen op SSH

Druk op de Windows toets op je toetsenbord en typ *cmd* en druk op enter. Nu wordt er een command prompt venster geopend

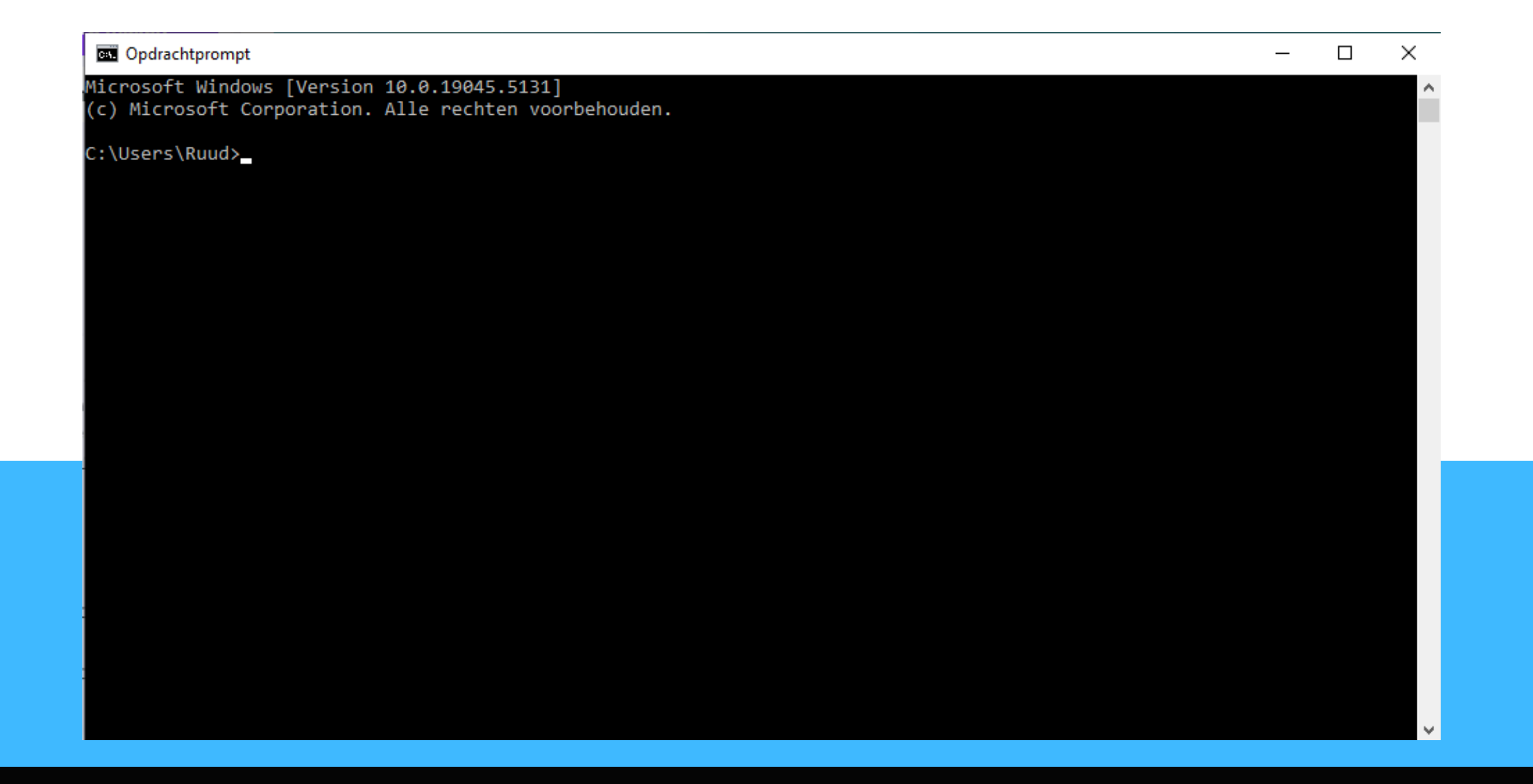

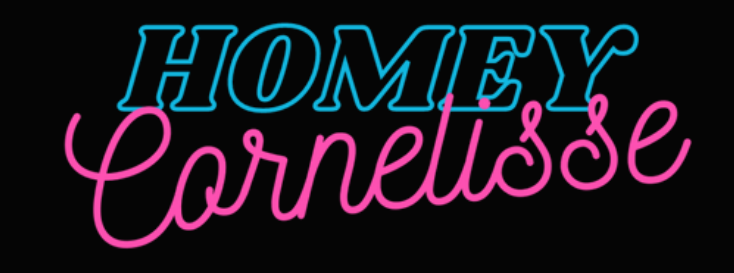

## Stap 5: Verbinding maken met homey

Type in het command prompt venster achter je naam

ssh homey@[PLAATS HIER HET IP ADRES VAN HOMEY]

druk vervolgens op enter. Als je voor de eerste keer via SSH inlogt op jou homey wordt er gevraagd om een wachtwoord te kiezen, voer een sterk wachtwoord in naar keuze en druk vervolgens op enter. Je wordt nu uitgelogd. Vul nu nog een keer het volgende commando in

ssh homey@[PLAATS HIER HET IP ADRES VAN HOMEY]

Tijdens het typen van het wachtwoord ziet u niks verschijnen in het scherm, dit is normaal uit veiligheidsoverwegingen.

# Stap 6: HC-Store installeren

De App store kunt u installeren door het volgende commando

sudo -E curl -s https://hc-store.app/homey/[Plak hier de Auth code]/install-script | bash

Druk vervolgens op enter, de Homey Appstore wordt nu geïnstalleerd Dit totale commando met Auth code kunt u ook vinden bij de install instructions onder aan de pagina

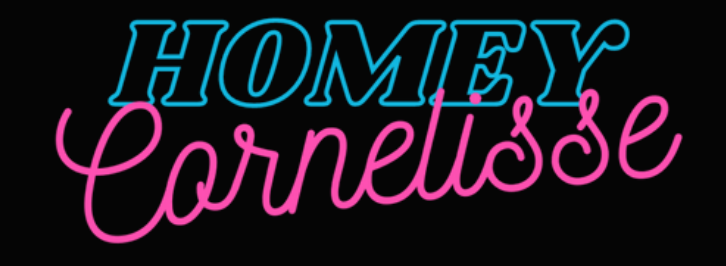

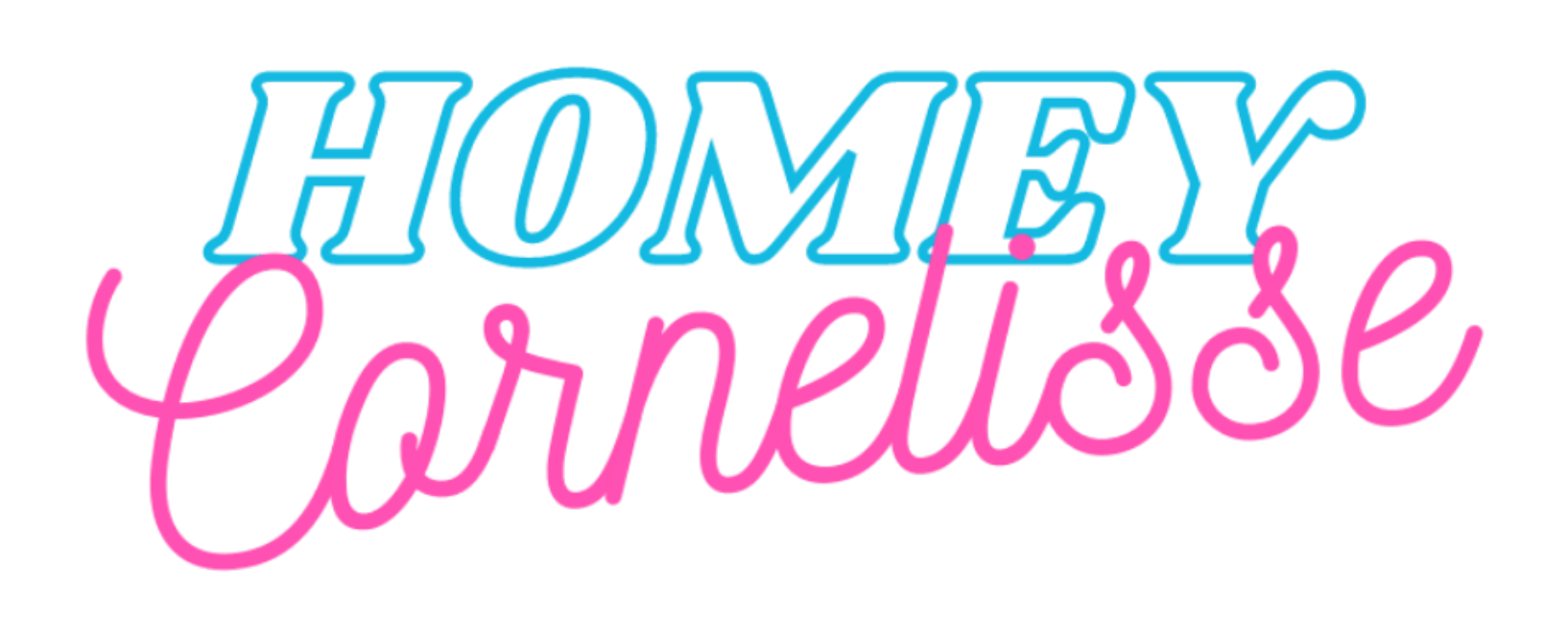